# Manual Nº 4 Adelanto a Responsables

Las operaciones de Gestión de Adelantos a Responsables permiten otorgar anticipos de fondos a agentes de la Institución para realizar determinados pagos específicos a cuenta de una futura rendición, según presentación de los comprobantes respectivos. Un Adelanto a Responsable (o Cargo a Rendir) puede otorgarse para diferentes fines, tales como organización de eventos de capacitación, organización de eventos protocolares, adelantos a profesores visitantes, gastos de traslado, etc. La generación del adelanto da origen a una Orden de Pago no presupuestaria y el registro de la etapa presupuestaria del Preventivo. La liquidación generada está exceptuada de pasar por la operación del Cálculo de Retenciones y quedará disponible para ser autorizada y luego pagada. Una vez que se efectúan los gastos para los cuales se generó el adelanto, se debe proceder a rendir el mismo. Es posible generar una entrega de fondos en más de una oportunidad para el mismo cargo, con el posterior registro de sus respectivas rendiciones.

En resumen el circuito consta de los siguientes pasos:

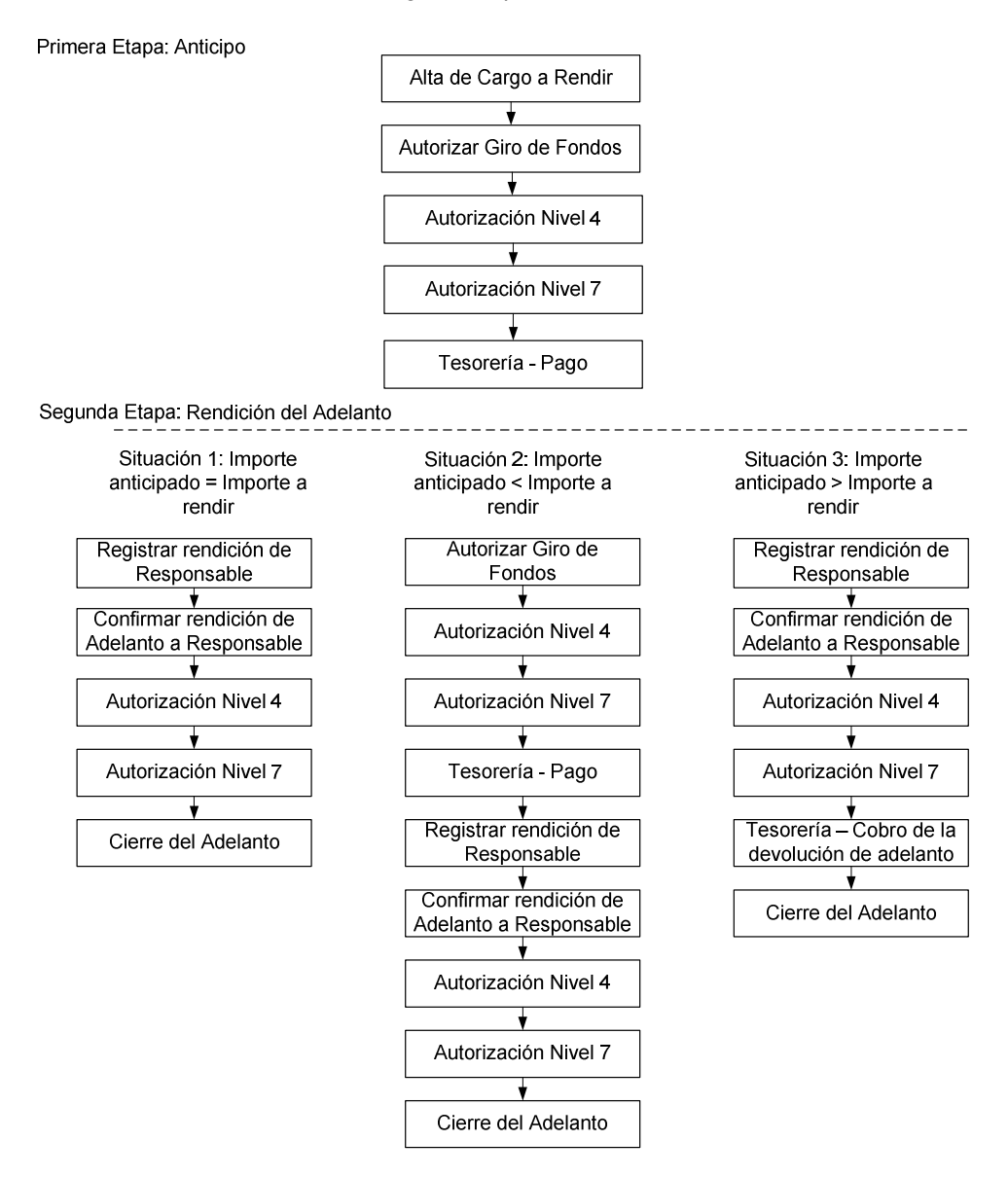

# Primera etapa: Anticipo

### Alta del Cargo a Rendir

Operación del menú:

Gastos \ Adelantos a Responsables \ ABM Cargos a Rendir

La pantalla inicial es un filtro. Aquí podemos agregar un nuevo Adelanto o seleccionar uno ya cargado para ampliarlo.

| Adelanto                                                                                                    | Responsable                                                                                                    |                                                                                                    |
|----------------------------------------------------------------------------------------------------|----------------------------------------------------------------------------------------------------|----------------------------------------------------------------------------------------------------|
| Número de adelanto:                                                                                                    | Responsable:                                                                                                    | 1                                                                                                    |
| Nombre del adelanto:                                                                                                    | Tipo A. Responsable — SELECCIONAR —                                                                                                    |                                                                                                    |
| Contenedor                                                                                                    | Dependencia                                                                                                    |                                                                                                    |
| Contenedor — SELECCIONAR — 💌                                                                                                    | Unidad Principal — SIN SELECCIONAR — 💌                                                                                                    |                                                                                                    |
| Nro de Contenedor                                                                                                    | Unidad Sub Principal                                                                                                    |                                                                                                    |
| Año                                                                                                    | Unidad Sub Sub Principal                                                                                                    |                                                                                                    |
|                                                                                                    |                                                                                                    |                                                                                                    |
|                                                                                                    | I                                                                                                    | P Eilt                                                                                                    |
|                                                                                                    |                                                                                                    | Set Eilt                                                                                                    |
| Seleccione un cargo a modificar o Agregar para ingres                                                                                                    | ar uno nuevo                                                                                                    | Sector Eilt                                                                                                    |
| Seleccione un cargo a modificar o Agregar para ingres<br>úmero Nombre                                                                                                    | ar uno nuevo<br>Responsable                                                                                                    | Series                                                                                                    |
| Seleccione un cargo a modificar o Agregar para ingres<br>úmero Nombre<br>2 Talleres de capacitacion                                                                                                    | ar uno nuevo<br>Responsable<br>LONARDI, FACUNDO CUIT - 30-56355963-9                                                                                                    | Agres                                                                                                    |
| ieleccione un cargo a modificar o Agregar para ingres<br>úmero Nombre<br>2 Talleres de capacitacion<br>3 prueba                                                                                                    | ar uno nuevo<br>Responsable<br>LONARDI, FACUNDO CUIT - 30-56355963-9<br>BULTYNCH, CARLA VANESA DNI - 27425642                                                                                                    | Series Contractions of the series of the series of the ser |
| ieleccione un cargo a modificar o Agregar para ingres<br>úmero Nombre<br>2 Talleres de capacitacion<br>3 prueba<br>4 Talleres de capacitacion                                                                                                    | ar uno nuevo<br>Responsable<br>LONARDI, FACUNDO CUIT - 30-56355963-9<br>BULTYNCH, CARLA VANESA DNI - 27425642<br>LONARDI, FACUNDO CUIT - 30-56355963-9                                                                                                    | Service Service Servic |
| Seleccione un cargo a modificar o Agregar para ingres<br>úmero Nombre<br>2 Talleres de capacitacion<br>3 prueba<br>4 Talleres de capacitacion<br>5 Talleres de capacitacion Pilaga                                                                                   | ar uno nuevo<br>Responsable<br>LONARDI, FACUNDO CUIT - 30-56355963-9<br>BULTYNCH, CARLA VANESA DNI - 27425642<br>LONARDI, FACUNDO CUIT - 30-56355963-9<br>LAURENZIO, PAULA DNI - 23696244                                                                            |                                                                                                    |
| Seleccione un cargo a modificar o Agregar para ingres         Úmero       Nombre         2 Talleres de capacitacion         3 prueba         4         Talleres de capacitacion         5 Talleres de capacitacion         6 devolucion de adelanto                  | ar uno nuevo<br>Responsable<br>LONARDI, FACUNDO CUIT - 30-56355963-9<br>BULTYNCH, CARLA VANESA DNI - 27425642<br>LONARDI, FACUNDO CUIT - 30-56355963-9<br>LAURENZIO, PAULA DNI - 23696244<br>RESSIO, GRACIELA DNI - 13599601                                         |                                                                                                    |
| Seleccione un cargo a modificar o Agregar para ingres<br>úmero Nombre<br>2 Talleres de capacitacion<br>3 prueba<br>4 Talleres de capacitacion<br>5 Talleres de capacitacion Pilaga<br>6 devolucion de adelanto<br>7 Jornadas de Actualización - Economico financiera | ar uno nuevo<br>Responsable<br>LONARDI, FACUNDO CUIT - 30-56355963-9<br>BULTYNCH, CARLA VANESA DNI - 27425642<br>LONARDI, FACUNDO CUIT - 30-56355963-9<br>LAURENZIO, PAULA DNI - 23696244<br>RESSIO, GRACIELA DNI - 13599601<br>LETURIA, STELLA MARIS DNI - 16327134 |                                                                                                    |

La pantalla de carga de datos es la siguiente:

| Ingrese los datos del     | cargo a responsable a agregar o modificar             |
|---------------------------|-------------------------------------------------------|
| Descripción: (*)          | Talleres de capacitacion                              |
| Responsable: (*)          | LONARDI, FACUNDO – CUIT - 30-563 💋                    |
| Unidad Principal: (*)     | 001 - RECTORADO                                       |
| Unidad Sub Principal: (*) | 002 - SECRETARIA ECONOMICO FINANCIERA                 |
| Unidad SubSub: (*)        | 000 - SIN SUB-SUBUNIDAD                               |
| Tipo de Adelanto a Respor | nsable: (*) Organización de eventos de capacitación 💌 |
| Cuenta de pago: (*)       | 20034/63 BNA Fondo del tesoro                         |
| Fecha del adelanto:       | 17/09/2010                                            |
| Fecha maxima rendición:   | 30/09/2010                                            |
|                           | Confirmar Cancelar                                    |

Los datos requeridos son:

Descripción: Motivo del adelanto Responsable: Agente responsable del adelanto Unidad Principal Unidad sub principal Unidad sub sub Tipo de adelanto a responsable: Menú desplega

**Tipo de adelanto a responsable:** Menú desplegable que presenta los diferentes tipos de adelantos a responsables (Organización de eventos de capacitación, Organización de eventos protocolares, Adelantos a profesores visitantes, Gastos de traslado, Otros)

#### Cuenta de pago Fecha del adelanto Fecha máxima de rendición

Para finalizar presione el botón Confirmar.

### Autorizar Giro de Fondos a Responsables

Operación del menú:

Gastos -> Adelantos a Responsables -> Autorizar Giro de Fondos a Responsable

La pantalla inicial es un filtro para que podamos seleccionar el adelanto a Autorizar:

| Adelanto<br>Número de adelanto: | Responsable Responsable:              | / |
|---------------------------------|---------------------------------------|---|
| Nombre del adelanto:            | Tipo A. Responsable - SELECCIONAR - 💌 |   |
| Contenedor                      | Dependencia                           |   |
| Contenedor — SELECCIONAR — 💌    | Unidad Principal - SIN SELECCIONAR    |   |
| Nro de Contenedor               | Unidad Sub Principal                  |   |
| Año                             | Unidad Sub Sub Principal              |   |
|                                 |                                       |   |

Obsérvese que podemos filtrar por:

Adelanto. Contenedor. Responsable. Dependencia.

La búsqueda se puede realizar por una o varias condiciones de filtro.

Luego de hacer clic en el botón de filtro nos aparece la pantalla con los adelantos que cumplen con las condiciones de filtro.

| ▼ Seleccione un valor para Filtrar |                             |                                          |                    |                                          |                            |                                                   |   |  |
|------------------------------------|-----------------------------|------------------------------------------|--------------------|------------------------------------------|----------------------------|---------------------------------------------------|---|--|
| Seleccione un adelanto             |                             |                                          |                    |                                          |                            |                                                   |   |  |
| Número                             | Nombre                      | Responsable                              | Unidad Principal   | Unidad Sub Principal                     | Unidad Sub sub Principal   | Tipo                                              |   |  |
| 2                                  | Talleres de<br>capacitacion | LONARDI, FACUNDO CUIT<br>- 30-56355963-9 | 001 -<br>RECTORADO | 002 - SECRETARIA<br>ECONOMICO FINANCIERA | 000 - SIN<br>SUB-SUBUNIDAD | 1002 - Organización de<br>eventos de capacitación | Q |  |

La selección la realizamos con el botón que tiene la imagen de una lupa.

La Autorización del Fondo a Responsable se realiza completando nuevamente 3 solapas:

| Documentos Datos Ges               | tion PPGS                       |  |                                   |  |  |  |
|------------------------------------|---------------------------------|--|-----------------------------------|--|--|--|
| Documento Principal                |                                 |  |                                   |  |  |  |
| Tipo de Documento (*)<br>Año (*)   | OP No Presupuestaria 💌<br>2.010 |  |                                   |  |  |  |
| Contenedor                         |                                 |  |                                   |  |  |  |
| Tipo de Documento                  | Expediente 💌                    |  |                                   |  |  |  |
| Numero (*)                         |                                 |  |                                   |  |  |  |
| Año (*)                            |                                 |  |                                   |  |  |  |
| Documentos Asociados               |                                 |  |                                   |  |  |  |
| Tipo de Documento Numero(*) Año(*) |                                 |  |                                   |  |  |  |
|                                    |                                 |  | <u>P</u> rocesar <u>C</u> ancelar |  |  |  |

#### Solapa: Documentos.

| Documentos Datos Ge                | stion PPGS             |  |                                 |  |  |  |
|------------------------------------|------------------------|--|---------------------------------|--|--|--|
| Documento Principal                |                        |  |                                 |  |  |  |
| Tipo de Documento (*)              | OP No Presupuestaria 💌 |  |                                 |  |  |  |
| Año (*)                            | 2.010                  |  |                                 |  |  |  |
| Contenedor                         | - 44                   |  |                                 |  |  |  |
| Tipo de Documento                  | Expediente 💌           |  |                                 |  |  |  |
| Numero (*)                         | 15477                  |  |                                 |  |  |  |
| Año (*)                            | 2.010                  |  |                                 |  |  |  |
| Documentos Asociad                 | 15                     |  |                                 |  |  |  |
| + = 4                              |                        |  |                                 |  |  |  |
| Tipo de Documento Numero(*) Año(*) |                        |  |                                 |  |  |  |
|                                    |                        |  | Processr Cancelar               |  |  |  |
|                                    |                        |  | <u>Fiocesal</u> <u>Cancelar</u> |  |  |  |

En esta pantalla cargamos el tipo de documento (Orden de Pago no Presupuestaria), año, tipo de contenedor y si hubiera documentos asociados.

## Solapa Datos de Gestión:

| Documentos Datos Ges                                                                                           | tion PPG5                                                                                                    |
|----------------------------------------------------------------------------------------------------|----------------------------------------------------------------------------------------------------|
| Adelanto:<br>Unidad Presupuestaria:<br>Responsable:<br>Descripcion:<br>Tipo de Adelanto:<br><b>Motivo: (*)</b> | 2<br>001 - RECTORADO<br>LONARDI, FACUNDO<br>Talleres de capacitacion<br>Organización de eventos de capacitación |
| Fecha Valor:                                                                                                   | 17/09/2010                                                                                                    |
| Fecha Vencimiento:                                                                                             | 17/09/2010                                                                                                    |
| Forma de Carga:                                                                                                | Por PPG                                                                                                    |
| Importe: (*)                                                                                                   |                                                                                                    |
|                                                                                                    | Procesar Cancelar                                                                                               |

La solapa de datos de gestión, requiere indicar el motivo del adelanto, confirmar las fechas de Valor y Vencimiento, la forma de carga (seleccionar por PPG, partida presupuestaria del gasto) y el importe del adelanto.

## Solapa PPGS:

La solapa de partidas, muestra un filtro para seleccionar la partida a imputar preventivamente el adelanto.

| Documentos Datos Ges | tion PPGS                             |
|----------------------|---------------------------------------|
| Ejercicio            | A - EJERCICIO ACTUAL                  |
| Grupo presupuestario | 0001 - Sin Grupo Presupuestario       |
| Unidad Principal     | 001 - RECTORADO                       |
| Unidad Sub Principal | 002 - SECRETARIA ECONOMICO FINANCIERA |
| Unidad SubSub        | - SIN SELECCIONAR -                   |
| Fuentes              | - SIN SELECCIONAR -                   |
| Programa             | - SIN SELECCIONAR -                   |
| Subprograma          |                                       |
| Inciso               | - SIN SELECCIONAR -                   |
| Con Saldo            |                                       |
|                      | See Elitrar                           |
|                      | Procesar Cancelar                     |

Luego de filtrar seleccionamos la partida (1) y (2).

| Seleccione las partidas que desea utilizar               |              |                     |  |  |  |  |  |
|----------------------------------------------------------|--------------|---------------------|--|--|--|--|--|
| EJGP.ULSUSSFU.PR.SP.PY.AC.OB.INPPPL.PSTMCE.FIFN          | Saldo        | Seleccion           |  |  |  |  |  |
| A.0001.001.002.000.11.05.01.00.00.00.2.0.0.0000.1.21.3.4 | \$ 2.364,07  |                     |  |  |  |  |  |
| A.0001.001.002.000.11.05.01.00.00.00.3.0.0.0000.1.21.3.4 | \$ 22.977,46 |                     |  |  |  |  |  |
| A.0001.001.002.000.11.06.01.00.00.00.4.5.0.0000.1.22.3.4 | \$ 100,00    |                     |  |  |  |  |  |
| A.0001.001.002.000.12.90.05.00.11.00.3.0.0.0000.1.21.3.4 | \$ 1.500,00  |                     |  |  |  |  |  |
|                                                          |              | Seleccionar Partida |  |  |  |  |  |

Luego de seleccionada la partida se despliega en la misma pantalla un campo para cargar el importe (1).

| Partidas a procesar                                        |          |                   |
|------------------------------------------------------------|----------|-------------------|
| EJ.,GP.UL.,SU.,SS.,FU.PR.SP.PY.AC.OB.INPPPL.PS., TMCE.FIFN | Saldo    | Importe           |
| A.0001.001.002.000.11.05.01.00.00.00.3.0.0.0000.1.21.3.4   | 22977.46 | \$ 1.000,00       |
|                                                            | · (      | \$ 1.000,00       |
|                                                            |          |                   |
|                                                            |          |                   |
|                                                            |          |                   |
|                                                            |          |                   |
|                                                            |          |                   |
|                                                            |          |                   |
|                                                            |          |                   |
|                                                            |          |                   |
|                                                            |          |                   |
|                                                            |          |                   |
|                                                            |          |                   |
|                                                            |          |                   |
|                                                            |          |                   |
|                                                            |          |                   |
|                                                            |          |                   |
|                                                            |          |                   |
|                                                            |          |                   |
|                                                            |          |                   |
|                                                            |          |                   |
|                                                            |          |                   |
|                                                            |          |                   |
|                                                            |          |                   |
|                                                            | (        |                   |
|                                                            | 1        |                   |
|                                                            |          | Procesar Cancelar |

Se puede imputar en distintas redes programáticas y/o incisos.

Luego procesamos (2), y la aplicación muestra el registro de la operación, habilitando un botón de impresión del comprobante, y el botón de Finalizar como se muestra en la siguiente pantalla.

| -                      |                                                                  |
|------------------------|------------------------------------------------------------------|
| Autorización de Giros  | de Fondos a Responsable                                          |
| Ejercicio año          | 2010                                                             |
| Contenedor             | Expediente N° EXP:15477/2010                                     |
| Liquidado el           | 2010-09-17                                                       |
| Documento Principal    | OP No Presupuestaria<br>№ OPNP:9/2010<br>Vencimiento: 2010-09-17 |
| Grupo                  |                                                                  |
| Documentos Asociados   |                                                                  |
|                        |                                                                  |
| A favor de             | LONARDI, FACUNDO                                                 |
| Direction              |                                                                  |
| Telefono               |                                                                  |
| Pais                   | Argentina                                                        |
| Provincia              | Entre Rios                                                       |
| Identificacion         |                                                                  |
| Fax                    | The defense has the                                              |
| Localidad              |                                                                  |
| Cargo a Rendir         | 2 I alleres de capacitación                                      |
| Comprobante de la Rese | rvo NUP Nº: 24 / 2010                                            |
| Unidad presupuestaria  | UUI - RECTORADO                                                  |
| Sub-Unidad             | 002 - SECRETARIA ECONOMICO FINANCIERA                            |
| Sub-Sub-Unidad         | 000 - SIN SUB-SUBUNIDAD                                          |
| Tipo de Cargo a Rendir | Organización de eventos de capacitación                          |
| Concepto de            | Capacitación SIU-Pilaga                                          |
| Importe                | \$1000.00                                                        |
| Son pesos              | mil con 00/100                                                   |
|                        |                                                                  |
|                        | Finalizar                                                        |

A continuación se deben realizar las autorizaciones correspondientes.

#### Autorización de Nivel 4

La autorización de Nivel 4 es la que corresponde al nivel de jefe de liquidaciones.

Operación del menú:

Gastos->Autorizaciones->Autorización de Nivel 4

La primera pantalla que nos muestra el sistema es el filtro que ya hemos visto en operaciones anteriores. Luego de filtrar nos presenta una lista con las liquidaciones que cumplen con las condiciones. De esta lista seleccionamos la Orden de Pago no Presupuestaria a autorizar con el botón identificado con una lupa (1) como se muestra en la imagen siguiente.

| Circuito 🔺 🔻                | Nº de               | N° de       | Nº Pago | Vencimiento | Proveedor 🔺 🔻       | Descripción 🔺 🔻            | Total 🔶 🔻   | Neto a 🔺 🔻<br>pagar |   |  |
|-----------------------------|---------------------|-------------|---------|-------------|---------------------|----------------------------|-------------|---------------------|---|--|
| Adelantos a<br>Responsables | EXP: 15477/<br>2010 | OPNP 9/2010 | 185     | 17/09/2010  | LONARDI,<br>FACUNDO | Capacitación<br>SIU-Pilaga | \$ 1.000,00 | \$ 1.000,00         | J |  |

Obsérvese que además tenemos un botón (2) que permite ver detalles de la liquidación.

Luego de seleccionada la liquidación, aparece la siguiente pantalla de autorización:

| Pagos sin autorizar |           |
|---------------------|-----------|
| Pago Planificado    | 117       |
| Nivel a autorizar   | Nivel 7 💌 |
|                     |           |

Para finalizar seleccionamos el botón: Procesar y la liquidación queda para autorizar en nivel 7

| Autoriza | ción | de | Nivel | 7 |
|----------|------|----|-------|---|
|          |      |    | -     |   |

La autorización de Nivel 7 es la que corresponde al nivel de secretario. En ella se autorizan las liquidaciones para que queden disponibles al pago.

Operación del menú:

Gastos->Autorizaciones->Autorización de Nivel 7

Luego de filtrar nos mostrará una lista con las liquidaciones pendientes de autorización. De esta lista seleccionamos la liquidación a autorizar con el botón identificado con una lupa (1) como se muestra en la imagen posterior.

| Circuito 🔺 🔻 😽                 | de 🔺 🔻<br>itenedor | Nº de       | N° Pago ▲ ▼<br>planificado |            | Proveedor 🔺 🔻       | Descripción 🔺 🔻            | Total 🔺 🔻<br>Liquidación | Neto a      ▲   ▼<br>pagar |   |     | _ |
|--------------------------------|--------------------|-------------|----------------------------|------------|---------------------|----------------------------|--------------------------|----------------------------|---|-----|---|
| Adelantos a EX<br>Responsables | (P: 15477/<br>2010 | OPNP 9/2010 | 185                        | 17/09/2010 | LONARDI,<br>FACUNDO | Capacitación<br>SIU-Pilaga | \$ 1.000,00              | \$ 1.000,00(               | P | ) ( | R |

Obsérvese que además tenemos el botón (2) que permite ver detalles de la liquidación.

| Pagos sin autorizar |        |          |                  |
|---------------------|--------|----------|------------------|
| Pago Planificado    | 144    |          |                  |
| Nivel a autorizar   |        |          |                  |
|                     | Neel 4 | Procesar | <u>C</u> ancelar |

Luego de seleccionar la liquidación, se habilita en la parte inferior de la pantalla las opciones de autorizar. En *Nivel a autorizar*, además del nivel 8 (para que pase a tesorería) aparece el nivel 4 que es para retroceder la liquidación (1).

Para finalizar debemos cliquear el botón: Procesar.

Tesorería - Pago

Finalmente queda pagar el adelanto. Esta es una operación del módulo de Tesorería.

Operación del menú:

Tesorería->Pagos->Pagar Liquidaciones

Luego de filtrar nos muestra una lista con las liquidaciones que cumplen con las condiciones de filtro autorizadas para pagar. De esta lista seleccionamos con el botón identificado con una lupa (1) como se muestra en la imagen siguiente.

| <ul> <li>Filtro</li> </ul>  |                         |                        |                               |             |                     |                            |                          |             |   |
|-----------------------------|-------------------------|------------------------|-------------------------------|-------------|---------------------|----------------------------|--------------------------|-------------|---|
| 8                           |                         |                        |                               |             |                     |                            |                          |             |   |
| Circuito 🔺 🔻                | Nº de ▲ ▼<br>Contenedor | Nº de ▲ ▼<br>Documento | N° ▲ ▼<br>Pago<br>planificado | Vencimiento | Proveedor           | Descripción 🔺 🔻            | Total 🔺 🔻<br>Liquidación | Neto a      |   |
| Adelantos a<br>Responsable: | EXP:<br>15477/<br>2010  | OPNP<br>9/2010         | 185                           | 17/09/2010  | LONARDI,<br>FACUNDO | Capacitación<br>SIU-Pilaga | \$ 1.000,00              | \$ 1.000,00 | 1 |
|                             |                         |                        |                               |             |                     |                            | \$ 1.000,00              | \$ 1.000,00 |   |

Obsérvese que además tenemos el botón (2) que permite ver detalles de la liquidación.

Una vez seleccionada la liquidación el sistema muestra la siguiente pantalla:

| Pago de liquidaciones   |                               |
|-------------------------|-------------------------------|
| Pago planificado        | 185                           |
| Fecha (*)               | 17/09/2010                    |
| Total liquidacion       | \$ 1.000,00                   |
| Importe Bruto           | \$ 1.000,00                   |
| Multa                   | \$ 0,00                       |
| Bonificación            | \$ 0,00                       |
| Importe retenido        | \$ 0,00                       |
| Adelantos:              | \$ 0,00                       |
| Fondo de Reparo         |                               |
| Importe Neto            | \$ 1.000,00                   |
| 🔍 Ver detalles 🛛 🔍 Ve   | retenciones                   |
| Cuenta de Tesoreria (*) | 20034/63 BNA Fondo del tesoro |
| Medio de pago (*)       | - SELECCIONAR                 |
| Beneficiario            | LONARDI, FACUNDO              |
| Importe a pagar         | \$ 1.000,00                   |
|                         | - Agregar                     |
|                         | Cancelar Emitir y Confirmar   |

El pago puede realizarse por diferentes cuentas de tesorería y por diferentes medios de pago. Estas opciones se van desplegando en los campos Cuenta de tesorería y Medios de pago.

| cuenta de resorena ( ) | 20034/63 BNA Fondo del tesoro |
|------------------------|-------------------------------|
| Medio de pago (*)      | Transferencia                 |
| CBU de destino:        |                               |
| Banco                  | - SELECCIONAR -               |
| Sucursal               |                               |
| Nº Transferencia       |                               |
| Fecha de Acreditacion  | 17/09/2010                    |
| Beneficiario           | LONARDI, FACUNDO              |
| Importe a pagar        | \$ 1.000,00                   |
|                        | 4 Agregar                     |
|                        | Cancelar Emilir V Confirmar   |

En el ejemplo siguiente realizaremos el pago por transferencia bancaria.

Por el medio de pago "Transferencia" nos habilita para seleccionar el banco, sucursal, nro. de transferencia del origen y la CBU de destino, y el importe a pagar, confirmamos con el botón agregar. Para finalizar cliqueamos en el botón *Emitir y Confirmar* y podremos imprimir el registro de la operación y el recibo para finalizar la operación.

Queda de este modo pagado el Adelanto a Responsable. Si realizamos la consulta *Ejecución Presupuestaria de una Operación* vemos que la operación quedo registrada en el nivel de Preventivo, si consultamos en las Cuentas Bancarias vemos que quedo registrado el pago.

#### Nota Aclaratoria:

En caso de que el anticipo otorgado sea insuficiente podemos ampliarlo, antes de rendirlo, seleccionando el cargo a rendir en la operación de *Autorizar Giro de Fondos a Responsables* y se emite una nueva Orden de Pago no Presupuestaria por el nuevo importe. Continuamos con los pasos detallados anteriormente.

# Segunda etapa: Rendición

Una vez finalizado el motivo del adelanto se debe proceder a la rendición del mismo. Puede darse que el importe a rendir sea igual, mayor o menor que el adelanto.

A continuación se ejemplifican las 3 situaciones.

# Situación 1 – Rendición igual al anticipo otorgado

### **Registrar Rendición de Responsables**

Operaciones del menú:

Gastos-> Adelantos a Responsables -> Registrar Rendición de Responsables

La pantalla inicial es un filtro. Luego de filtrar nos muestra una lista de los Adelantos otorgados pendientes de rendición. De esta lista seleccionamos el adelanto a rendir con el botón identificado con una lupa (1) como se muestra en la imagen posterior.

| Selec  | eccione un valo<br>cione un adelan | r para Filtrar<br>to                     |                    |                                          |                            |                                                   |  |
|--------|------------------------------------|------------------------------------------|--------------------|------------------------------------------|----------------------------|---------------------------------------------------|--|
| Número | Nombre                             | Responsable                              | Unidad Principal   | Unidad Sub Principal                     | Unidad Sub sub Principal   | Tipo                                              |  |
| 2      | Talleres de<br>capacitacion        | LONARDI, FACUNDO CUIT<br>- 30-56355963-9 | 001 -<br>RECTORADO | 002 - SECRETARIA<br>ECONOMICO FINANCIERA | 000 - SIN<br>SUB-SUBUNIDAD | 1002 - Organización de<br>eventos de capacitación |  |

Luego de seleccionado el adelanto a rendir, nos habilita 4 solapas para completar.

#### Solapa Documentos:

| Documentos                | Datos de <u>G</u> estion | ⊆omprobantes | Partidas |           |          |                  |
|---------------------------|--------------------------|--------------|----------|-----------|----------|------------------|
| Documento Pr              | rincipal                 |              |          |           |          |                  |
| Tipo de Docume<br>Año (*) | nto (*) Orden de 2.010   | ⊵ Pago 💌     |          |           |          |                  |
| Contenedor                |                          |              |          |           |          |                  |
| Tipo de Docume            | nto Expedier             | nte 💌        |          |           |          |                  |
| Numero (*)                | 15477                    |              |          |           |          |                  |
| Año (*)                   | 2.010                    |              |          |           |          |                  |
| Documentos /              | Asociados                |              |          |           |          |                  |
| Tipo de Documento         |                          |              |          | Numero(*) | Año(*)   |                  |
|                           |                          |              |          |           | Procesar | <u>C</u> ancelar |

Solapa Datos de Gestión:

| Documentos Datos de    | Gestion Comprobantes         | Partidas |          |
|------------------------|------------------------------|----------|----------|
| Unidad Presupuestaria: | 001 - RECTORADO              |          |          |
| Responsable:           | LONARDI, FACUNDO             |          |          |
| Descripcion:           | 2 - Talleres de capacitacion |          |          |
| Saldo a rendir:        | 1000                         |          |          |
| Fecha Valor:           | 17/09/2010                   |          |          |
| Fecha Vencimiento:     | 17/09/2010                   |          |          |
| Nro Rendicion:         | 1                            |          |          |
| Detalle:               | Talleres de capacitacion     |          |          |
| Monto: (*)             | \$ 1.000,00                  |          |          |
| Monto devolucion:      | \$ 0,00                      |          |          |
|                        |                              |          |          |
|                        |                              |          | Procesar |

En esta solapa muestra los datos ya cargados del adelanto para confirmar los mismos y el monto de devolución. En este caso no hay devolución de fondos.

### Solapa Comprobantes:

| lipo de comprobante(*) | Número(*)   | Fecha(*)   | Importe(*)  | Detalle                 |
|------------------------|-------------|------------|-------------|-------------------------|
| Factura 💌              | 0004-157889 | 17/09/2010 | \$ 600,00   | Honorarios a profesores |
| Factura 💌              | 0004-157890 | 17/09/2010 | \$ 400,00   | Pasajes                 |
|                        | 0001-107000 |            | \$ 1,000,00 | ( doujest               |

Se cargan los comprobantes de los gastos originados en el adelanto.

# Solapa Partidas:

| JGP.ULSUSS               | FU.PR.SP.PY.AC.OB.INPPPL.PSTHCE.FIFN    | Saldo        | Importe     |   |
|--------------------------|-----------------------------------------|--------------|-------------|---|
| .0001.001.002.00         | 0.11.05.01.00.14.00.3.4.5.0000.1.21.3.4 | \$ 21.777,46 | \$ 600,00   | 9 |
| .0001.001.006.00         | 0.11.05.01.00.14.00.3.7.1.0000.1.21.3.4 | \$ 11.505,92 | \$ 400,00   | 9 |
|                          |                                         |              | \$ 1.000,00 |   |
| Ejercicio (*)            | A - EJERCICIO ACTUAL                    |              |             |   |
| Grupo presupuestario (*) | 0001 - Sin Grupo Presupuestario         |              |             |   |
| Unidad Principal (*)     | 001 - RECTORADO                         |              |             |   |
| Unidad Sub Principal (*) | 006 - SECRETARIA CONSEJO SUPERIOR       |              |             |   |
| Unidad SubSub (*)        | 000 - SIN SUB-SUBUNIDAD                 |              |             |   |
| Fuentes (*)              | 11 - TESORO NACIONAL                    |              |             |   |
| Red Programatica —       |                                         |              |             |   |
| Programa (*)             | 05 - GASTOS VARIABLES                   |              |             |   |
| Sub programa             | 01 - GASTOS VARIABLES                   |              |             |   |
| Proyecto                 | 00 - SIN PROYECTO                       |              |             |   |
| Actividad                | - SIN SELECCIONAR -                     |              |             |   |
| Obra                     |                                         |              |             |   |
| Dbjeto del Gasto         |                                         |              |             |   |
| Inciso (*)               | 2 - Bienes de consumo                   |              |             |   |
| Partida Principal        | - SIN SELECCIONAR -                     |              |             |   |
| Partida Parcial          |                                         |              |             |   |
| Partida SubParcial       |                                         |              |             |   |
| līpo de Moneda (*)       | 1 - PESOS                               |              |             |   |
| Codigo Economico (*)     | 21 - GASTOS CORRIENTES                  |              |             |   |
| Finalidad (*)            | 3 - SERVICIOS SOCIALES 💌                |              |             |   |
| Funcion                  | 4 - EDUCACION Y CULTURA                 |              |             |   |
| Importe (*)              |                                         |              |             |   |

En esta solapa muestra los datos de las partidas cargadas en el anticipo para confirmar los mismos. Puede modificarse la imputación presupuestaria, siempre que se respete el importe total de la operación.

Para realizar el cambio de imputación, se debe seleccionar con la lupa e ingresar el importe que corresponde. Luego, dar de alta la/s otras imputaciones hasta completar el valor total de lo anticipado.

Hasta este momento el adelanto solo queda registrado en la etapa de preventivo.

#### Confirmar Rendición de Adelanto a Responsables

Operación del menú:

Gastos-> Adelantos a Responsables -> Confirmar Rendición de Adelanto a Responsable

La pantalla inicial es un filtro. Luego de filtrar nos muestra una lista de los Adelantos a confirmar. De esta lista seleccionamos el adelanto con el botón identificado con una lupa (1) como se muestra en la imagen posterior.

| Descripción              | Responsable            | Unidad Presupuestaria | Fecha      | Importe     |   |
|--------------------------|------------------------|-----------------------|------------|-------------|---|
| prueba                   | BULTYNCH, CARLA VANESA | 001 - RECTORADO       | 2010-09-17 | \$ 2.000,00 | 0 |
| Talleres de capacitacion | LONARDI, FACUNDO       | 001 - RECTORADO       | 2010-09-23 | \$ 1.000,00 | Q |

Luego de seleccionado el adelanto, nos habilita 4 solapas: Documentos, Datos de Gestión, Comprobantes y Partidas en las cuales visualizamos los datos registrados. Finalmente procesamos (1).

| Documentos Datos ( | de Gestion Comprobantes        | Partidas  |                                    |  |  |  |  |  |  |
|--------------------|--------------------------------|-----------|------------------------------------|--|--|--|--|--|--|
| Contenedor         |                                |           |                                    |  |  |  |  |  |  |
| Tipo de Documento  | Tipo de Documento Expediente 💌 |           |                                    |  |  |  |  |  |  |
| Numero (*)         | 15477                          |           |                                    |  |  |  |  |  |  |
| Año (*)            | 2.010                          |           |                                    |  |  |  |  |  |  |
| Documentos Asocia  | dos                            |           |                                    |  |  |  |  |  |  |
| Tipo de Documento  |                                | Numero(*) | Año(*)                             |  |  |  |  |  |  |
|                    |                                |           |                                    |  |  |  |  |  |  |
|                    |                                |           | Proce <u>s</u> ar <u>C</u> ancelar |  |  |  |  |  |  |

En este momento quedan registradas las etapas compromiso y devengado.

#### Autorización de Nivel 4

La autorización de Nivel 4 es la que corresponde al nivel de jefe de liquidaciones.

Operación del menú:

Gastos->Autorizaciones->Autorización de Nivel 4

La primera pantalla que nos muestra el sistema es la pantalla de filtro. De esta lista seleccionamos la Rendición a autorizar con el botón identificado con una lupa (1) como se muestra en la imagen siguiente.

| Autorización de pagos             |                     |               |                        |                            |               |                     |                             |     |             |                 |                      |      |
|-----------------------------------|---------------------|---------------|------------------------|----------------------------|---------------|---------------------|-----------------------------|-----|-------------|-----------------|----------------------|------|
| • Filtro                          |                     |               |                        |                            |               |                     |                             |     |             |                 |                      |      |
| Circuito 🔺 🔻                      | N° de<br>Contenedor | * *           | N° de * *<br>Documento | N° Pago 🔺 🤋<br>planificado | vencimiento * | Proveedor           | 🔺 🔻 Descripción             | _ ¥ | Total * *   | Neto a<br>pagar | * *                  | <br> |
| Rendiciones de adelantos<br>resp. | EXP: 1              | 5477/<br>2010 | OP 74/2010             | 186                        | ,             | LONARDI,<br>FACUNDO | Talleres de<br>capacitacion |     | \$ 1.000,00 |                 | \$ <mark>9 00</mark> | 0    |

Obsérvese que además tenemos un nuevo botón que permite ver detalles de la liquidación.

Luego de seleccionada la liquidación, aparece la siguiente pantalla de autorización:

Procesar <u>C</u>ancelar

Pagos sin autorizar Pago Planificado 117 Nivel a autorizar Nivel 7 🔻

Para finalizar seleccionamos el botón: Procesar y la liquidación queda para autorizar en nivel 7

| Autorización d | e Nivel 7 |
|----------------|-----------|
|----------------|-----------|

La autorización de Nivel 7 es la que corresponde al nivel de secretario.

Operación del menú:

Gastos->Autorizaciones->Autorización de Nivel 7

La primera pantalla que nos muestra el sistema es la pantalla de filtro De esta lista seleccionamos la Rendición a autorizar con el botón identificado con una lupa.

Luego de seleccionar la rendición, se habilita en la parte inferior de la pantalla las opciones de autorizar. En Nivel a autorizar, además del nivel 8 (para que pase a tesorería) aparece el nivel 4 que es para retroceder la rendición. Para finalizar debemos Procesar.

En este momento queda registrada la operación en la etapa del pagado presupuestario.

#### Cierre de Adelanto a Responsables

Operación del menú:

Gastos-> Adelantos a Responsables -> Cierre de Adelanto a Responsables

| Seleccione un adelanto a cerrar |                             |                                          |                    |                                          |                            |                                                   |    |  |  |  |
|---------------------------------|-----------------------------|------------------------------------------|--------------------|------------------------------------------|----------------------------|---------------------------------------------------|----|--|--|--|
| Número                          | Nombre                      | Responsable                              | Unidad Principal   | Unidad Sub Principal                     | Unidad Sub sub Principal   | Тіро                                              |    |  |  |  |
| 3                               | prueba                      | BULTYNCH, CARLA VANESA<br>DNI - 27425642 | 001 -<br>RECTORADO | 005 - SECRETARIA<br>ACADEMICA            | 000 - SIN<br>SUB-SUBUNIDAD | 1003 - Organización de<br>eventos protocolares    | ٩, |  |  |  |
| 4                               | Talleres de<br>capacitacion | LONARDI, FACUNDO CUIT<br>- 30-56355963-9 | 001 -<br>RECTORADO | 002 - SECRETARIA<br>ECONOMICO FINANCIERA | 000 - SIN<br>SUB-SUBUNIDAD | 1002 - Organización de<br>eventos de capacitación | Q  |  |  |  |

Seleccionamos con la lupa.

| Seleccione Cerrar o Ca   | Seleccione Cerrar o Cancelar                      |  |  |  |  |  |  |  |  |
|--------------------------|---------------------------------------------------|--|--|--|--|--|--|--|--|
| Descripción:             | Talleres de capacitacion                          |  |  |  |  |  |  |  |  |
| Responsable:             | LONARDI, FACUNDO – CUIT - 30-563                  |  |  |  |  |  |  |  |  |
| Unidad Principal:        | 001 - RECTORADO                                   |  |  |  |  |  |  |  |  |
| Unidad Sub Principal:    | 002 - SECRETARIA ECONOMICO FINANCIERA             |  |  |  |  |  |  |  |  |
| Unidad SubSub:           | 000 - SIN SUB-SUBUNIDAD 👻                         |  |  |  |  |  |  |  |  |
| Tipo de Adelanto a Respo | nsable: Organización de eventos de capacitación 💌 |  |  |  |  |  |  |  |  |
| Cuenta de pago:          | 20034/63 BNA Fondo del tesoro                     |  |  |  |  |  |  |  |  |
| Fecha maxima rendicion:  | 30/09/2010                                        |  |  |  |  |  |  |  |  |
|                          | Cerrar <u>C</u> ancelar                           |  |  |  |  |  |  |  |  |

Por ultimo Presionamos el botón cerrar.

## Situación 2 – Rendición mayor al anticipo otorgado

Cuando la rendición que se presenta es mayor al anticipo otorgado, es necesario, antes de registrar la rendición ampliar el anticipo.

Luego procedemos a la rendición como lo explicado en la situación anterior, por el importe total efectivamente ejecutado.

# Situación 3 – Rendición menor al anticipo otorgado

En el caso que el importe adelantado sea superior al gasto, se debe proceder de la siguiente manera.

#### **Registrar Rendición de Responsables**

Operaciones del menú:

Gastos-> Adelanto a Responsables -> Registrar rendición de Responsable

La pantalla inicial es un filtro. Luego de filtrar nos muestra una lista con los adelantos pendientes de rendición. De esta lista seleccionamos el adelanto a rendir con el botón identificado con una lupa (1) como se muestra en la imagen posterior.

| - Sel                  | Seleccione un valor para Filtrar                    |                                             |                    |                                          |                             |                                                   |   |  |  |  |  |
|------------------------|-----------------------------------------------------|---------------------------------------------|--------------------|------------------------------------------|-----------------------------|---------------------------------------------------|---|--|--|--|--|
| Seleccione un adelanto |                                                     |                                             |                    |                                          |                             |                                                   |   |  |  |  |  |
| Número                 | Nombre                                              | Responsable                                 | Unidad Principal   | Unidad Sub Principal                     | Unidad Sub sub<br>Principal | Tipo                                              | _ |  |  |  |  |
| з                      | prueba                                              | BULTYNCH, CARLA<br>VANESA DNI -<br>27425642 | 001 -<br>RECTORADO | 005 - SECRETARIA<br>ACADEMICA            | 000 - SIN<br>SUB-SUBUNIDAD  | 1003 - Organización de<br>eventos protocolares    | Q |  |  |  |  |
| 5                      | Talleres de capacitacion<br>Pilaga                  | LAURENZIO, PAULA<br>DNI - 23696244          | 001 -<br>RECTORADO | 002 - SECRETARIA<br>ECONOMICO FINANCIERA | 000 - SIN<br>SUB-SUBUNIDAD  | 1002 - Organización de<br>eventos de capacitación | 9 |  |  |  |  |
| 7                      | Jornadas de Actualización<br>- Economico financiera | LETURIA, STELLA MARIS<br>DNI - 16327134     | 001 -<br>RECTORADO | 002 - SECRETARIA<br>ECONOMICO FINANCIERA | 000 - SIN<br>SUB-SUBUNIDAD  | 1002 - Organización de<br>eventos de capacitación |   |  |  |  |  |

Habilita una pantalla, con cuatro solapas, procedemos de la misma manera que en el caso que en la primera situación de rendición, pero en la solapa de datos de gestión se debe ingresar el importe gastado (1) y el monto a devolver (2) verificando que la suma de ambos sea igual al anticipo otorgado.

| Documentos Datos      | de <u>G</u> estion <u>C</u> omprobantes | Partidas        |               |          |
|-----------------------|-----------------------------------------|-----------------|---------------|----------|
| Unidad Presupuestaria | , 001 - RECTORADO                       |                 |               |          |
| Responsable:          | LETURIA, STELLA MARIS                   |                 |               |          |
| Descripcion:          | 7 - Jornadas de Actualiz                | ación - Economi | co financiera |          |
| Saldo a rendir:       | 2000                                    |                 |               |          |
| Fecha Valor:          | 24/09/2010 🛄                            |                 |               |          |
| Fecha Vencimiento:    | 24/09/2010                              |                 |               |          |
| Nro Rendicion:        | 1                                       |                 |               |          |
| Detalle:              | Jornadas de Actualización -             | conomic         |               |          |
| Monto: (*)            | \$ 2.000,00                             |                 |               |          |
| Monto devolucion:     | \$ 0,00                                 |                 |               |          |
|                       |                                         |                 |               |          |
|                       |                                         |                 | Procesar      | Cancelar |

Luego de ingresado los importes completamos la solapa de comprobantes (donde la suma de los mismos debe ser igual al importe gastado) y la solapa de partidas.

Procesamos y los siguientes pasos son la confirmación de la rendición y las correspondientes autorizaciones de Nivel 4 y Nivel 7.

### Confirmar Rendición de Adelanto a Responsables

Operación del menú:

Gastos-> Adelantos a Responsables -> Confirmar Rendición de Adelanto a Responsable

#### Autorización de Nivel 4

Operación del menú:

Gastos->Autorizaciones->Autorización de Nivel 4

## Autorización de Nivel 7

Operación del menú:

Gastos->Autorizaciones->Autorización de Nivel 7

A continuación de procede a realizar el cobro en tesorería del importe a devolver por el agente como se muestra a continuación:

| Cobro | de | Devo | lución |
|-------|----|------|--------|
|       |    |      |        |

Operaciones del menú:

Tesorería -> Cobros -> Cobro de Devolución de Adelantos

| Filtro              |                 |
|---------------------|-----------------|
| Organismo - Persona |                 |
| Documento:          | - SELECCIONAR - |
| Año:                |                 |
| Nro de Doc:         |                 |
| Contenedor:         | - SELECCIONAR - |
| Nro de contenedor:  |                 |
| Año:                |                 |
| Fecha desde:        |                 |
| Fecha hasta:        |                 |
|                     | Sector Filtrar  |
|                     | 3 -             |

La pantalla inicial es un filtro. Luego de filtrar nos muestra una lista con los adelantos con devoluciones pendientes.

| Filtro                |               |             |   |               |         |                 |         |                        |
|-----------------------|---------------|-------------|---|---------------|---------|-----------------|---------|------------------------|
| Organismo - Persona   |               |             | / |               |         |                 |         |                        |
| Documento:            | - SELECCIONAR | _ •         |   |               |         |                 |         |                        |
| Año:                  |               |             |   |               |         |                 |         |                        |
| Nro de Doc:           |               |             |   |               |         |                 |         |                        |
| Contenedor:           | - SELECCIONAR | - •         |   |               |         |                 |         |                        |
| Nro de contenedor:    |               |             |   |               |         |                 |         |                        |
| Año:                  |               |             |   |               |         |                 |         |                        |
| Fecha desde:          |               |             |   |               |         |                 |         |                        |
| Fecha hasta:          |               |             |   |               |         |                 |         |                        |
|                       |               |             |   |               |         |                 |         | Piltrar                |
| Persona               |               | Comprobante |   | Fecha de venc | imiento | Saldo pendiente | 8       | Selection              |
| LETURIA, STELLA MARIS | Ĵ             | REND:2/2010 |   |               |         | \$ 500,00       |         | ☑)                     |
|                       |               |             |   |               |         |                 | 2 Confi | rmar <u>s</u> elección |

Seleccionamos (1) y confirmamos (2).

Debemos completar las cuatro solapas siguientes:

## Asignar importes

| ſ | Asignar Importes Documentos | Datos de gestión Medio de Cobro |                        |
|---|-----------------------------|---------------------------------|------------------------|
|   | Fecha                       | Saldo                           | Importe:(*)            |
|   |                             | \$ 500,00                       |                        |
|   |                             |                                 |                        |
|   |                             |                                 | 📮 Confirmar 🛛 Cancelar |

Debemos cargar el importe a devolver.

#### **Documentos**

|                   | Datos de gestion | Medio de Cobro |           |
|-------------------|------------------|----------------|-----------|
| ocumento Princi   | pal              |                |           |
| po de Documento ( | *) Recibo 💌      |                |           |
| ňo (*)            | 2.010            |                |           |
| ontenedor         |                  |                |           |
| po de Documento   | Expediente 💌     |                |           |
| umero (*)         | 5001             |                |           |
| ño (*)            | 2.010            |                |           |
|                   |                  |                |           |
| ocumentos Asoc    | lados            |                |           |
|                   |                  |                |           |
| - 9               |                  |                | - 11 (11) |

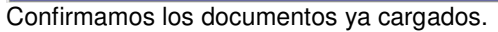

# Datos de gestión

| Asignar Importes C | Documentos Datos de gestión Medio de Cobro |                    |
|--------------------|--------------------------------------------|--------------------|
| Fecha valor (*)    | 24/09/2010                                 |                    |
| Detalle: (*)       | Devolución de pasajes.                     |                    |
|                    |                                            |                    |
|                    |                                            |                    |
|                    |                                            | Confirmar Cancelar |

Cargamos información adicional de la devolución.

# Medios de Cobro

| Asignar Import                 | es [    | Documentos   | Datos de | gestión  | Medio de Ci | obro           |               |               |                  |                  |       |
|--------------------------------|---------|--------------|----------|----------|-------------|----------------|---------------|---------------|------------------|------------------|-------|
| Medio cobro                    | Moneda  | Fecha Cheque | Banco    | Sucursal | Nº Cheque   | Fecha Acredit. | Fecha Transf. | Transferencia | Cuenta Teso.     | Importe          |       |
| Efectivo                       |         |              |          |          |             |                |               |               | Caja Universidad | \$ 500,00        | Q     |
|                                |         |              |          |          |             |                |               |               |                  | \$ 500,00        |       |
| <b>1edio de cob</b><br>mporte: | ro: (*) |              | \$ 0,00  |          |             |                |               |               | 👍 Agr            | egar <u>C</u> an | celar |
|                                |         |              |          |          |             |                |               |               | 🗖 Co             | nfirmar Ca       | ancel |

Agregamos los medios de cobro y los importes correspondientes.

Para finalizar confirmamos y nos habilita un botón para imprimir el recibo que registra la devolución del adelanto.

Luego se procede al cierre del adelanto.

## Cierre de Adelanto a Responsables

Operación del menú:

Gastos-> Adelantos a Responsables -> Cierre de Adelanto a Responsables